#### ■概要

本アプリケーションは、弊社NCU製品を使用した発信者番号通知(ナンバーディスプレイ)を、既存のデータベースから検索し、 複数のPCで共有する、CTI(Computer Telephony Integration)支援アプリケーションです。 ※本アプリケーションはフリーですが、使用には、弊社NCU製品と、場合によっては電話工事が必要です。

### ■特長

- ・ODBCに対応していますので、各種データベース(SQLサーバーやExcel等)から電話番号検索ができます。
- ・弊社NCU製品を接続したWindowsPCから複数のWindowsPCに、検索結果を通知できます。
- ・通知のクリックや着信履歴のダブルクリックで、特定のアプリケーションに電話番号を添えて開くことができます。
- ・着信日時、発信者番号通知と検索結果をCSVファイルに逐次追加保存(Write Through)できます。
- ・番号通知検索、マーク検索やメモ機能で、未登録の番号通知への対応を支援します。
- ・着信履歴の保存件数は無制限(PCのディスク容量に依存)です。 一覧の表示件数は、レスポンスを考慮し、1,000件に制限しています。

# ■設定について

インジケーターの「RingWatch」アイコンを右クリックし、「設定」をクリックするか、

インジケーターの「RingWatch」アイコンをクリック後、タイトルバーを右クリックし、「設定」をクリックすると、各種設定ができます。

| 設定          |                                                          | ×   |
|-------------|----------------------------------------------------------|-----|
| データノース      | ODBC;DSN=Excel Files;DBQ=C:¥Program Files (x86)¥PATOK    | 選択  |
| (SELECT)列名  | 名称 👤                                                     |     |
| (FROM)テーブル名 | 取引先\$ 		 (%s:電話番号, %: %%)                                |     |
| (WHERE)条件式  | [電話番号] LIKE '%%%s%%'                                     |     |
| テスト電話番号     | 0081 実行 松本無線パーツ株式会社                                      |     |
| リンク先        | C:¥Program Files (x86)¥Microsoft Office¥Office16¥MSACCES | 参照  |
| 作業フォルダ      | C:¥Program Files (x86)¥PATOK¥PosWin                      | 参照  |
| 起動バラメーター    | /cmd ″%s″ ″C:¥Program Files (x86)¥PATOK¥PosWin¥販売管:      |     |
| 履歴保存ファイル    |                                                          | 参照  |
| メモフォルダ      | C:¥Users¥MM_I21.PATOK¥AppData¥Roaming¥PATOK¥RingWa       | 参照  |
| COMボート      | COM4 ▼ NCUから発信者番号通知を受信する                                 |     |
|             | 🥅 発信者番号通知をクリップボードにコピーす                                   | 13  |
| CAR検知回数     | 1 🕂 🗆 登録済み電話番号のときはリンク先を開く                                |     |
| 受信ボート番号     | 9003 🗧 送信ポート番号 9003 🗧                                    |     |
|             | OK ++                                                    | ンセル |

#### $\bigcirc$ ODBC

| 「データソース」・・・・・・・・・・    | 「選択」 ボタンを押下し、 SQLサーバーやExcel等へのリンクを選択します。                 |
|-----------------------|----------------------------------------------------------|
| 「(SELECT) 列名」・・・・・・・・ | 選択したデータベースから、検索結果として抜き出す列名を指定します。                        |
| 「(FROM) テーブル名」・・・・・・  | 選択したデータベースから、検索を行なうテーブル名を指定します。                          |
| 「(WHERE) 条件式」・・・・・・・  | 選択したデータベースから、検索を行なう条件式を指定します。                            |
|                       | 例) [電話番号] LIKE '%%%s%%' (%s:電話番号に置き換えます、%%:% に置き換えます     |
|                       | ※電話番号(%s)は、5箇所まで指定できます。(例)「[電話番号] = '%s' OR [携帯] = '%s'」 |
| 「テスト電話番号」・・・・・・・・・・   | 電話番号を指定し、「実行」ボタン押下で、指定した条件式のテストを行なえます。(保存はしません)          |

| ○ アプリケーションリンク                                |               |                             |
|----------------------------------------------|---------------|-----------------------------|
| 「リンク先」・・・・・・・・・・・・・                          | 「参照」ボタンを押下し、リ | ンクを行なうアプリケーションを指定します。       |
| 「作業フォルダ」・・・・・・・・・・                           | 「参照」ボタンを押下し、ア | プリケーションが使用する作業フォルダを指定します。   |
| 「起動パラメーター」・・・・・・・・                           | アプリケーションに添えるパ | ラメーターを指定します。                |
|                                              | 例)/cmd "%s"   | (%s:電話番号に置き換えます)            |
| O NCU                                        |               |                             |
| 「COMポート」・・・・・・・・・・・・・・・・・・・・・・・・・・・・・・・・・・・・ | 弊社NCU製品を接続したC | OMポートを選択します。                |
| 「NCUから発信者番号通知を受信する」・                         | 弊社NCU製品から発信者番 | 号通知を受信する際にチェックを入れます。        |
| 「CAR検知回数」・・・・・・・・・・                          | 発信者番号通知を受信するた | めの呼出信号検知回数を指定します。           |
| ○ ホート番号                                      |               |                             |
| 「受信ホート番号」・・・・・・・・・・                          | 他のPCから情報を受け取る | UDPポート番号を指定します。             |
| 「送信ホート番号」・・・・・・・・・・                          | 他のPCへ情報を配信するU | DPポート番号を指定します。              |
| ○ その他                                        |               |                             |
| 「発信者番号通知を・・・・・                               | 通知のクリックや着信履歴の | ダブルクリックで、                   |
| クリップボードにコピーする」                               | 発信者番号通知をクリップボ | ードにコピーする際にチェックを入れます。        |
| 「登録済み電話番号のときは ・・・・・                          | 検索の結果、見つかったとき | に、リンク先を開くようにするには、チェックを入れます。 |
| リンク先を開く」                                     |               |                             |
| 「履歴保存ファイル」・・・・・・・・                           | 「参照」ボタンを押下し、着 | 信日時、発信者番号通知と検索結果の追加保存を行なう際、 |
|                                              | CSVファイルを指定します | o                           |
| 「メモフォルダ」・・・・・・・・・・・                          | 「参照」ボタンを押下し、メ | モデータベースを保存するためのフォルダを指定します。  |
|                                              | デフォルトは、ユーザのアプ | リケーションデータフォルダーになっています。      |

## ■使用方法について

発信者番号通知を受信すると、データベースの検索を行い、通知するとともに、着信履歴に追加します。

通知をクリックするとアプリケーションを開くことができます。

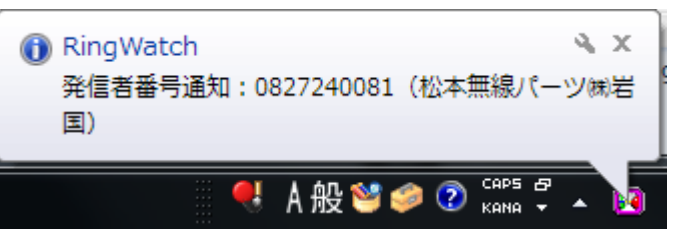

インジケーターの「RingWatch」アイコンをクリックすると、着信履歴を確認できます。

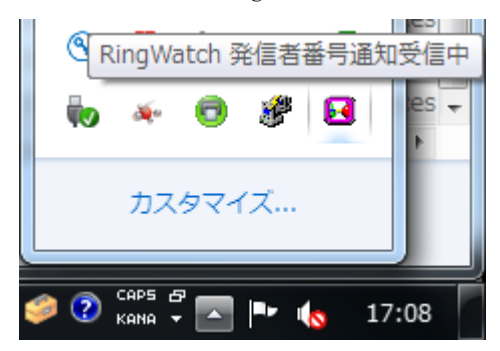

| PATOK RingWatch                 |               |       |                                       |    |      | x |
|---------------------------------|---------------|-------|---------------------------------------|----|------|---|
|                                 | NCU: OK       |       |                                       |    | 閉じる  |   |
| 着信履歴                            | 番号通知 082724   | 10081 |                                       | 検索 | 起動   |   |
| 着信日時                            | 番号通知          | 検索結果  |                                       |    | メモ   |   |
| • 2024/06/24 13:13:29           | ユーザ拒否         |       | · · · · · · · · · · · · · · · · · · · | -  |      |   |
| • 2024/06/24 13:11:16           | 0827123456    | 未登録   | 一フは羽花                                 | 13 | 電丁/  |   |
|                                 |               |       |                                       |    |      |   |
| (                               |               |       |                                       |    |      | • |
| у <del>т</del>                  |               |       |                                       |    |      |   |
| 電子パーツ・無線機・制御機                   | 器·計測器設計       | 製作    |                                       |    | <br> | * |
| │松本無線パーツ(株)<br> 〒740-0019 山口県安国 | 吉庭田本町1-1/     | 1-24  |                                       |    |      |   |
| TEL (0827)24-0081(代)            | FAX(0827)24-1 | 1444  |                                       |    |      |   |
|                                 |               |       |                                       |    |      |   |
|                                 |               |       |                                       |    |      |   |
|                                 |               |       |                                       |    |      |   |
|                                 |               |       |                                       |    |      | Ŧ |

番号通知を入力、または、該当する行を選択し「検索」ボタンをクリックすると、その番号で絞込ができます。

着信履歴の該当する行を選択し、「起動」ボタンをクリックするか、該当する行をダブルクリックするとアプリケーションを開くことができます。 このとき、設定で「発信者番号通知をクリップボードにコピーする」にチェックを入れていると、アプリケーションを設定していなくても、 発信者番号通知をクリップボードにコピーします。

○着信ランプ (アイコン) について

- ・発信者番号通知が、ユーザ拒否、サービス提供不可、公衆電話発信やサービス競合のときは、灰色になります。
- ・発信者番号通知がデータベースに見つかると、青色になります。
- ・発信者番号通知がデータベースに見つからないと、黄色になります。
- ・発信者番号通知の受信に失敗すると、赤色になります。

・マークをセットすると、緑色になります。

※何れかのPCでアプリケーションを開く操作を行うと、緑色を除き、該当行は灰色に変わります。

|                                         | LL DAEAL                   |               |   |          | ~    | - |
|-----------------------------------------|----------------------------|---------------|---|----------|------|---|
| 2024/06/25 17:05:35 2024/06/25 13:05:27 | 05034248267<br>09084807260 | 松本無線<br>  未登録 | * | 番号通知の検索  |      |   |
|                                         |                            |               |   | マークの検索   |      |   |
|                                         |                            |               | ✓ | マーク      |      |   |
| <b>∢</b>                                |                            |               |   | 番号通知のコピー | - 1. | • |
| хŧ                                      |                            |               |   | メモの共有    |      |   |
|                                         |                            |               |   | 選択行の削除   |      | * |

該当する行で右クリックすると、以下を行えます。

| 「番号通知の検索」・・・・・・・・・「検索」ボタンと同じです。                      |
|------------------------------------------------------|
| 「マークの検索」・・・・・・・・・・ マークしている行の検索を行ないます。                |
| 「マーク」・・・・・・・・・・・・ クリックする度に、マークのセットとクリアを交互に行ないます。     |
| 「番号通知のコピー」・・・・・・・・・ 選択行の番号通知を、クリップボードにコピーします。        |
| 「メモの共有」・・・・・・・・・・ 選択行を他のPCに配信するための「メモの共有」ダイヤログを開きます。 |
| 「選択行の削除・・・・・・・・・・ メモを含め、選択行を削除します。                   |
|                                                      |

| メモの共有 |    |             |       | ×     |
|-------|----|-------------|-------|-------|
| 共有先   |    |             |       | •     |
|       | 更新 | □ 共有先のメモを開く | 全員に送信 | キャンセル |

| 「共有先」・・・・・・・・・・・・・・  | 特定ユーザのPCと共有する場合に、ユーザを選択します。       |
|----------------------|-----------------------------------|
| 「更新」・・・・・・・・・・・・・・・  | 現在共有可能なPCのユーザを取得します。              |
| 「共有先のメモを開く」・・・・・・・   | 共有先で、「RingWatch」を開き、共有したメモを表示します。 |
| 「(全員に) 送信」・・・・・・・・・・ | 全員または対象のPCに、選択したメモの配信を行ないます。      |

# ■インストールについて

「setup.exe」を開き、ウィザードに従って進めて下さい。

セットアップ完了後、スタートメニューの「PATOK アプリケーション」フォルダの「RingWatch.exe」を開くか、OSの再起動を行なって下さい。 他のPCから情報を受け取る場合は、「Windows ファイアウォール」の「受信の規則」に「新しい規則」で、「プログラム」に、 インストールフォルダ(通常は、C:¥Program Files (x86)¥PATOK¥RingWatch)の「RingWatch.exe」を追加して下さい。 「プロトコル」は、UDPにして下さい。

※「Windows ファイアウォール」の設定は、OSによって若干異なりますので、詳細はwebで検索して下さい。

# ■Excelを使用したODBC設定例

以下のようなシート(C:¥Work¥取引先.xls)を準備します。

|   | A        | В           | С          | D        | E                 | F          |
|---|----------|-------------|------------|----------|-------------------|------------|
| 1 | リード      | 名称          | フリガナ       | 郵便番号     | 住所                | 電話番号       |
| 2 | 02000008 | 松本無線バーツ株式会社 | マツモトムセンバーツ | 740-0018 | 山口県岩国市麻里布町4-14-24 | 0827240081 |
| 3 | 02000091 | 山田 一男       | ヤマダ カズオ    |          |                   | 0827241444 |

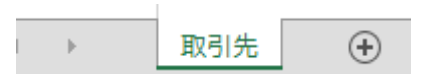

「設定」を開き、「データソース」行の「選択」をクリックし、 以下のように「コンピューターデーターソース」の「Excel Files」を選び、「OK」をクリックします。

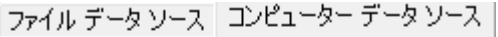

| データソース名            | 種類   |
|--------------------|------|
| BenchAccess1000    | システム |
| Excel Files        | ユーザー |
| MS Access Database | ユーザー |

保存先のフォルダを探し、「取引先.xls」を選び、「OK」をクリックします。

| ブックの選択                                     |   |                               |
|--------------------------------------------|---|-------------------------------|
| データベース名( <u>A</u> )<br><mark>*.xls*</mark> |   | フォルダー( <u>D</u> ):<br>c:¥work |
| 取引先.xls                                    | ~ | C:¥<br>Mork                   |

「(FROM) テーブル名」のプルダウンメニューから「取引先\$」シートを選びます。

| (FROM)テーブル名 | •     |
|-------------|-------|
| (WHERE)条件式  | 取引先\$ |

「(SELECT 列名)」のプルダウンメニューから「名称」列を選びます。

| (SELECT)列名  | <b>Ⅰ ▼</b>   |
|-------------|--------------|
| (FROM)テーブル名 | コード<br>名称    |
| (WHERE)条件式  | フリガナ<br>郵便番号 |
| テスト電話番号     | 住所<br> 電話番号  |

「(WHERE) 条件式」に「[電話番号] = '%s'」または、「[電話番号] LIKE '%%%s%%'」を入力します。

(WHERE)条件式 [電話番号] LIKE '%%%%%%%

「テスト電話番号」に電話番号を入力後、「実行」をクリックし、対応する「名称」が表示されることを確認します。

| テスト電話番号 | 0827240081 | 〔美行〕 | 松本無線パーツ株式会社 |
|---------|------------|------|-------------|
|---------|------------|------|-------------|

複数の番号を検索するときは、例えば「携帯」列を追加し、

「(WHERE) 条件式」に「[電話番号] = '%s' OR [携帯] = '%s'」または、「[電話番号] LIKE '%%%s%%' OR [携帯] LIKE '%%%s%%'」を入力します。

# PATOK

# 松本無線パーツ株式会社岩国

〒740-0018 山口県岩国市麻里布町4−14−24 TEL(0827)24-0081代) FAX(0827)24-1444